## 小松市 公衆無線LAN

FREE!

## この場所は WI-Fi が使えます。 Free Wi-Fi available here.

## SSID: 'freespot'=SecurityPassword(AES)

※「freespot」の前後にある「'(シングルコーテーション)」や文末「(AES)」が 表示されない場合があります。あらかじめご了承ください。

Password: **freespot** 

小松市役所 スマートシティ推進課 □ ict@city.komatsu.lg.jp

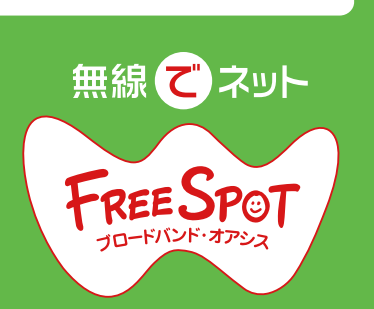

| 接続方法 Connection Guide                                                                                                    |                                                                                                    |
|----------------------------------------------------------------------------------------------------|----------------------------------------------------------------------------------------------------|
| STEP 各種端末での設定<br>1 Settings of devices                                                                                                    | STEP<br>2                                                                                                    |
| 画面表示やアイコンは、お客様のご利用環境により異なります。<br>Screen display and icons may differ depending on your environment.                                                                                                    |                                                                                                    |
| 1 「設定」を選びます<br>Tap on "Settings".                                                                                                    | s                                                                                                    |
| AndroidImage: Particular sector sector s |                                                                                                    |
| 2 「Wi-Fi」を選択し、オンにします<br>Tap on "Wi-Fi" and turn this function on.                                                                                                    | 2                                                                                                    |
| ← Wi-Fi                                                                                                    |                                                                                                    |
| ON                                                                                                    |                                                                                                    |
| 'freespot'=SecurityPassword(AES)                                                                                                    | mater                                                                                                    |
| 3 「'freespot'=SecurityPassword(AES)」を<br>選択し、パスワード欄に「freespot」と入<br>力します。<br>Choose "'freespot'=SecurityPassword(AES)", and<br>enter "freespot" in the password field.                                                                                                    | 4762753<br>4-6.791<br>5-6.791<br>5-7.791<br>5-7.791<br>5-7 |
| A C a CD 1735 'freespot'=SecurityPassword(AES)                                                                                                    | 3                                                                                                    |
| freespot                                                                                                    |                                                                                                    |
| □ パスワードを表示<br>□ 詳細オプション                                                                                                    | 登録<br>す。<br>Your                                                                                                    |
| and the second second se                                                                                                    | lferi                                                                                                    |

利用者登録と利用開始 User registration and start of the service

ブラウザを起動すると利用許諾書が表示され ますので、確認し「同意する」を選択します

Start the internet browser, and agree to the terms of service.

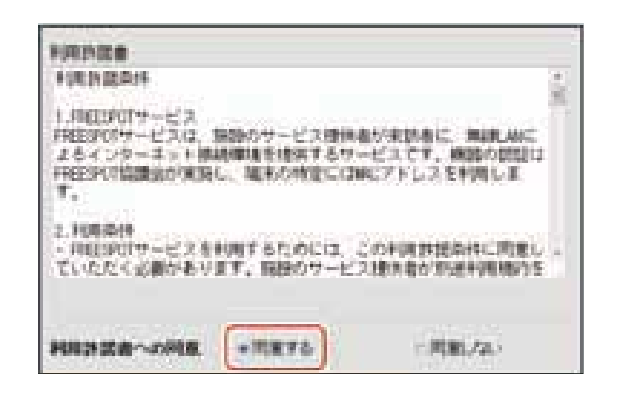

メール認証、SNSアカウント認証のいずれ かを選択し、指示に従って登録します。登 録不要で 10 分間だけ利用可能なゲスト方 式も選択できます

Select "E-mail Account" or "SNS Account" authetification and follow the instruction. "Guest Account" is also available for 10 minute usage without registration.

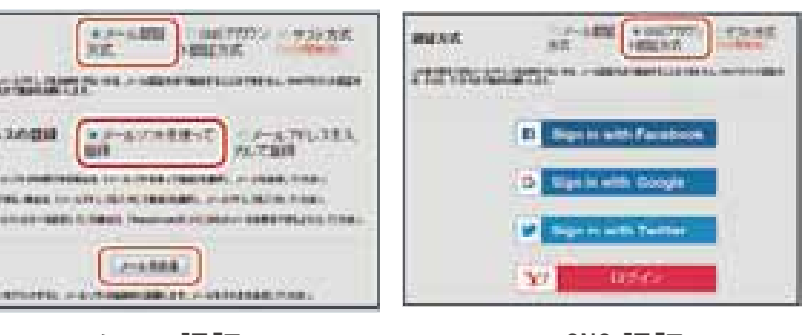

メール認証

SNS 認証

## 完了するとインターネットに接続できます

After you successfully sign in to FREESPOT, the internet will be available.

有効期限は最終利用日から 6 か月で 経過した場合、再登録してください

Your sign-in remain valid for 6 months. If expirred, Sign in again using this procedure.

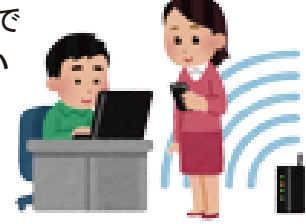